# XMTradeing 入金方法

まずはマイページにログインする

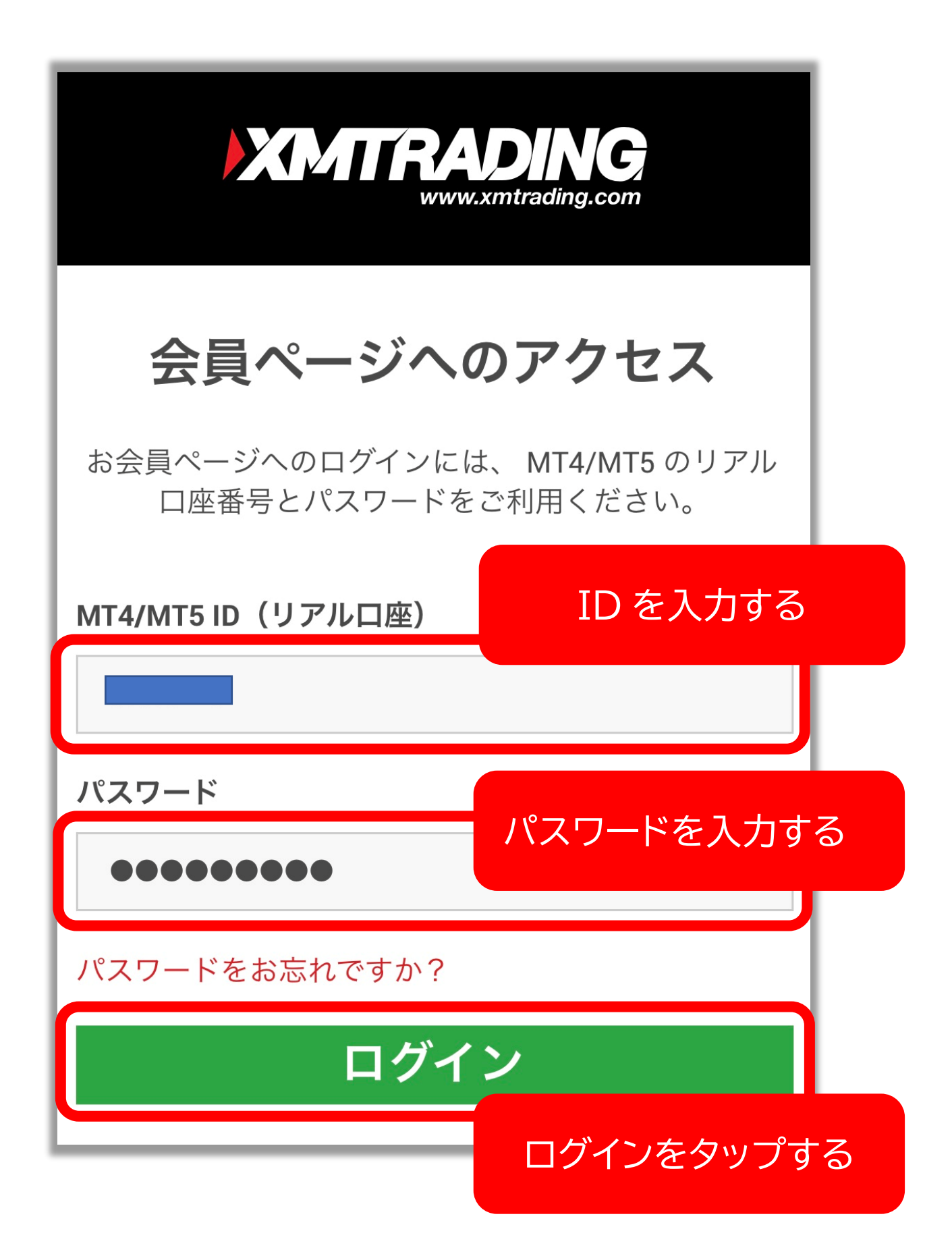

#### 『資金を入金する』をタップする

| <b>EXAMPLE AND AND AND AND AND AND AND AND AND AND</b> | m     |
|--------------------------------------------------------|-------|
| <b>ようこそ,</b><br>口座残高: JPY 0.00 ( )) <i>2</i>           |       |
| 資金を入金する                                                |       |
| 資金の出金                                                  | タップする |
| 追加口座を開設す                                               | 3     |
| 資金振替                                                   |       |

#### 希望する入金方法をタップする

| <b>     bitwallet</b> Bitwallet                                                                                                    | Bitwallet で<br>入金したい場合 |
|----------------------------------------------------------------------------------------------------|------------------------|
| <b>VISA</b><br>Credit/Debit Cards<br>入金                                                                                                    | クレジットカードで<br>入金したい場合   |
| に<br>た<br>な<br>に<br>な<br>に<br>の<br>に<br>の<br>に<br>の<br>に<br>の<br>に<br>の<br>に<br>の<br>に<br>の<br>に<br>の<br>に<br>の<br>に<br>の<br>に<br>の<br>し<br>の<br>に<br>の<br>し<br>の<br>に<br>の<br>し<br>の<br>に<br>の<br>し<br>の<br>し<br>し<br>し<br>し<br>し<br>し<br>し<br>し<br>し<br>し<br>し<br>し<br>し | 国内入金で<br>入金したい場合       |
| プ は こうしょう しゅうしょう しゅうしゅう しゅうしゅう しゅうしゅう しゅうしゅう しゅうしゅう しゅうしゅう しゅうしゅう しゅうしゅう しゅうしゅう しゅうしゅう ひん 金                                                                                                    | BXONE で<br>入金したい場合     |

#### このマニュアルでは 以下の2つの方法について ご説明します。

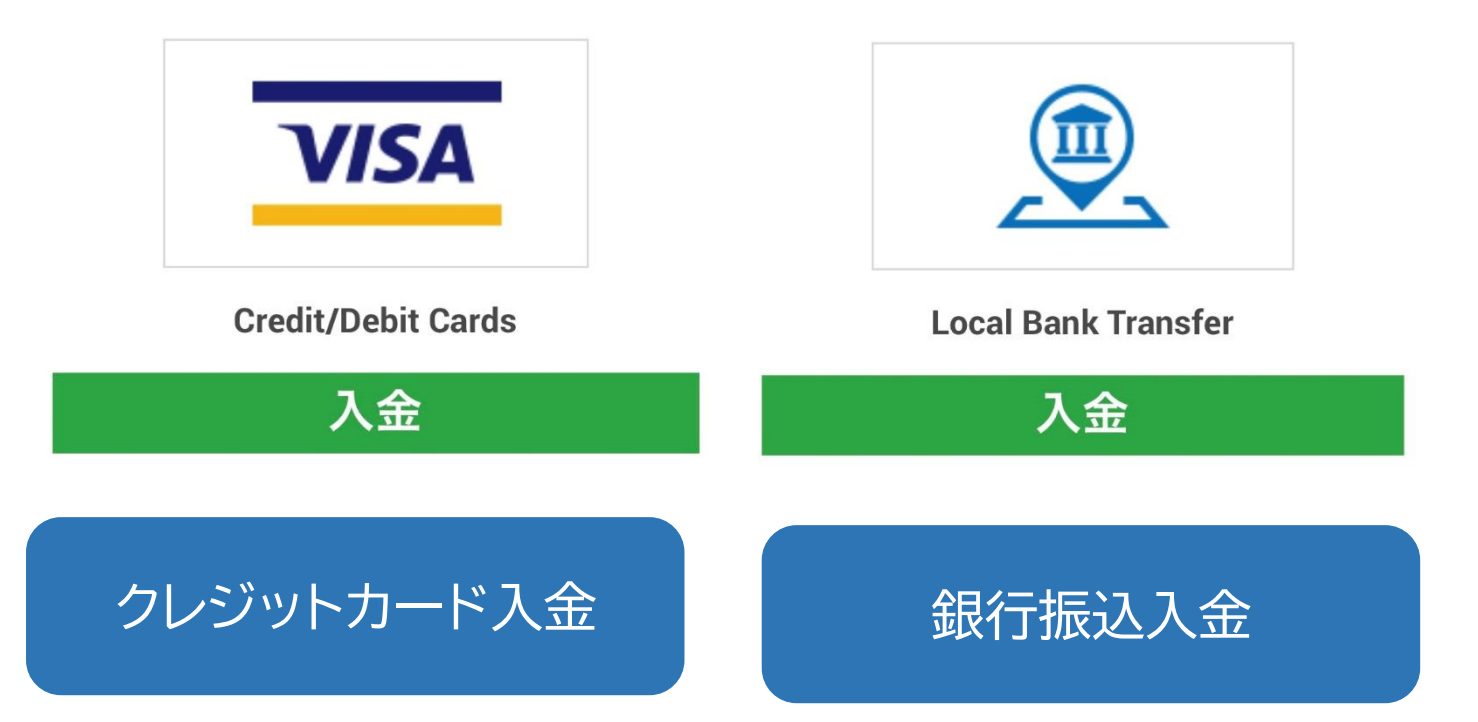

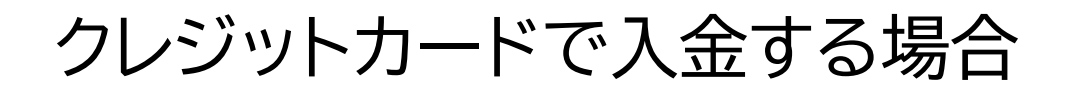

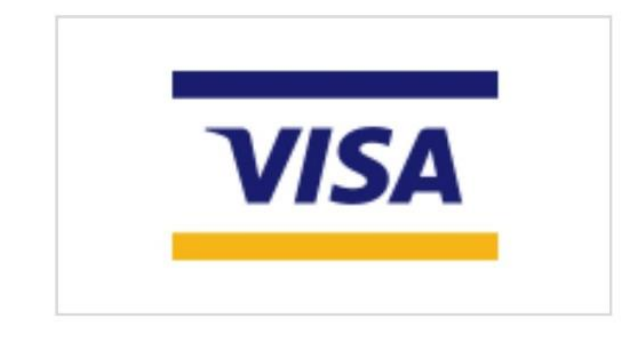

#### **Credit/Debit Cards**

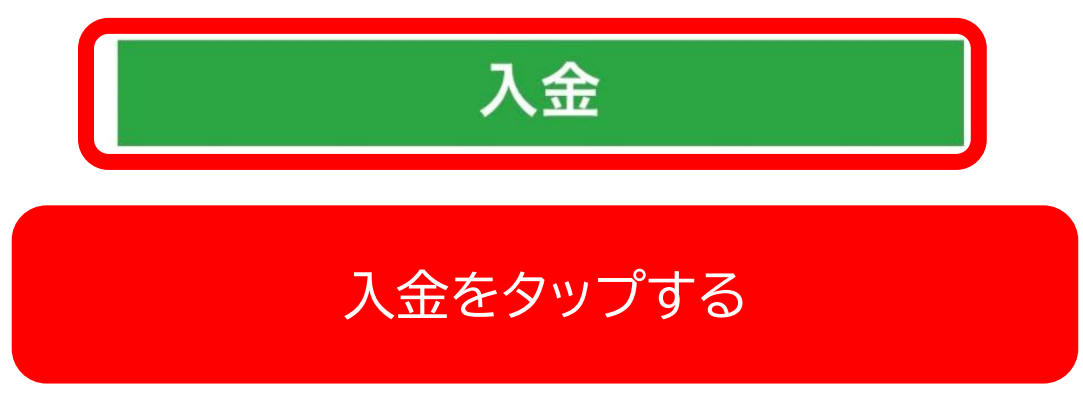

#### ※留意点に必ず目を通してください!※

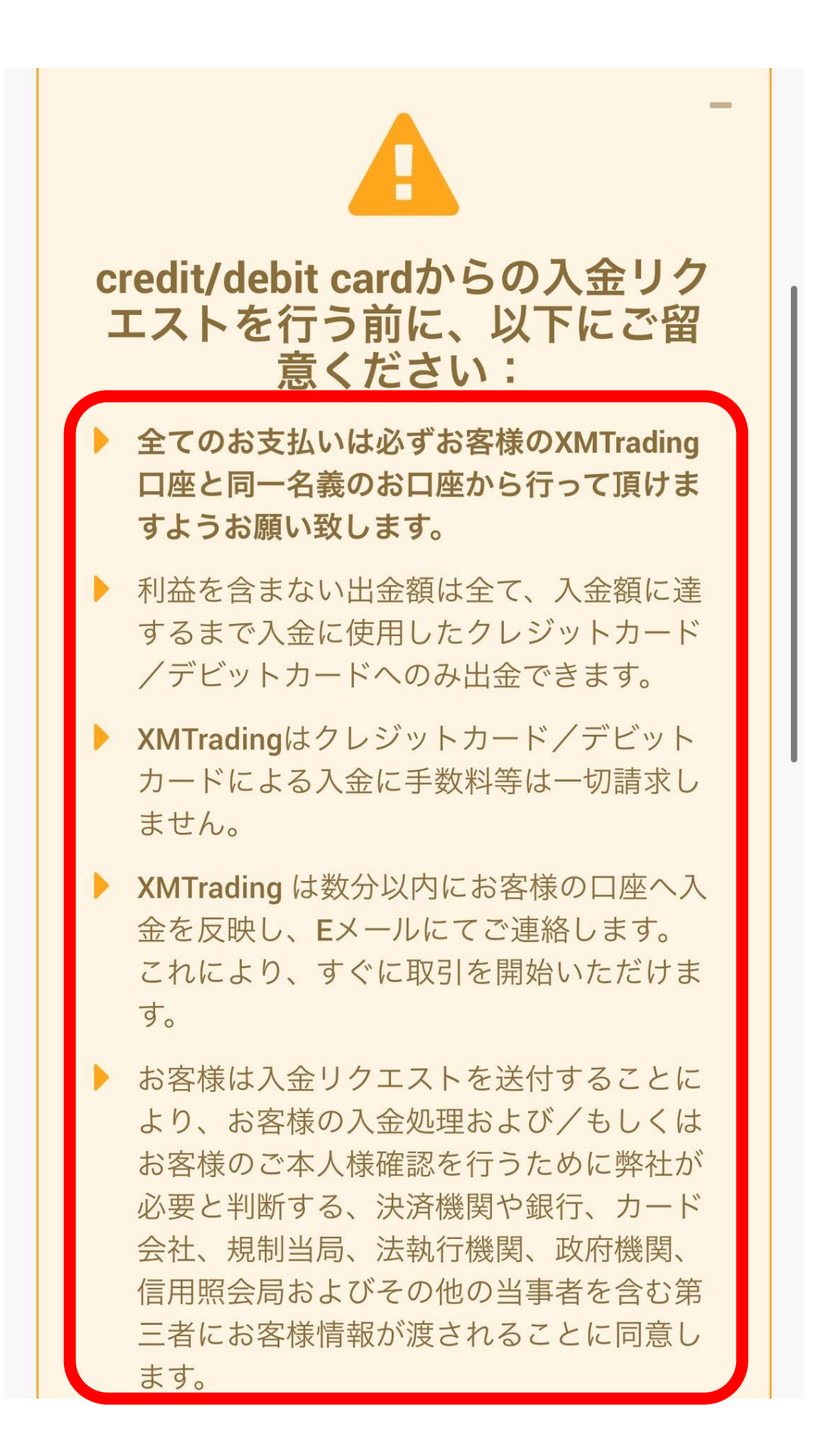

### 希望入金額を入力し 「入金」をタップする

| 資₫<br>Cai                         | 金の入金 - Credit/Debit<br>ds                                                         |
|-----------------------------------|-----------------------------------------------------------------------------------|
| ご希<br>る」 <sup>5</sup><br>すの<br>カー | 望の入金額をご入力ください。 「入金す<br>をクリックしますと、決済画面へ移動しま<br>で、そちらでクレジットカード/デビット<br>ド情報をご入力ください。 |
| <b>≜</b> ≡                        | XMTrading 口座 ID:                                                                  |
|                                   | XMTrading 口座名:                                                                    |
| 入金                                | 額 (JPY):                                                                          |
|                                   | 入金                                                                                |
|                                   |                                                                                   |

#### 金額を確認し「確定」をタップする

| 資金の入金 - Credit/Debit<br>Cards         |   |
|---------------------------------------|---|
| 支払いの詳細を確認してから"確認"をクリックし<br>て実行してください。 |   |
| ▶ XMTrading 口座 ID:                    |   |
| 入金額:                                  |   |
| 唯化                                    | ) |
| 確定をタップする                              |   |

#### カードの情報を入力し入金額を確認した後 「入金」をタップする

| <b> 次 不 不 不 不 不 不 不 不 不 不 不 の の の の の の の の</b> |       |  |     |  |
|-------------------------------------------------|-------|--|-----|--|
| [                                               |       |  |     |  |
| -                                               |       |  |     |  |
|                                                 | カード番号 |  |     |  |
|                                                 | 有効月   |  | 有効年 |  |
|                                                 | CVV2  |  |     |  |
| 金額                                              | 金額    |  |     |  |
|                                                 | YEN   |  |     |  |
|                                                 | 入金    |  |     |  |

#### 銀行振込で入金する場合

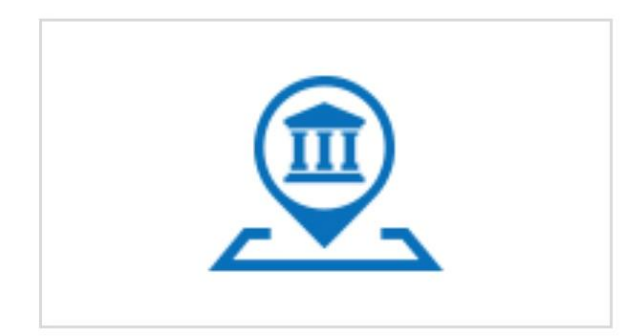

Local Bank Transfer

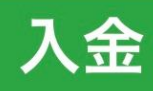

入金をタップする

※銀行振込はユーザ様によって BXONE 経由での 振込案内になることがあります。 該当する振込方法のマニュアルを ご確認下さいませ。

#### ※留意点に必ず目を通してください!※

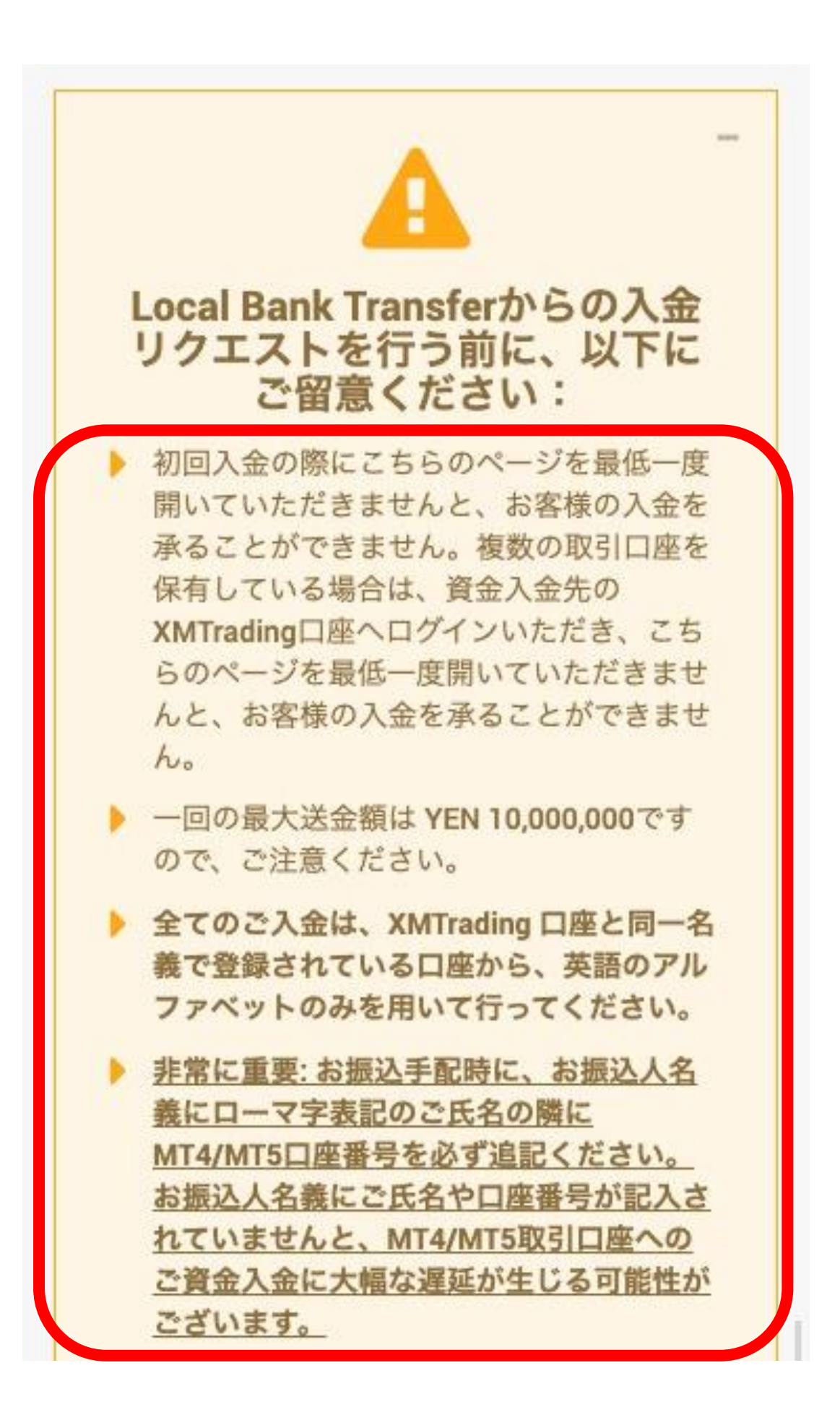

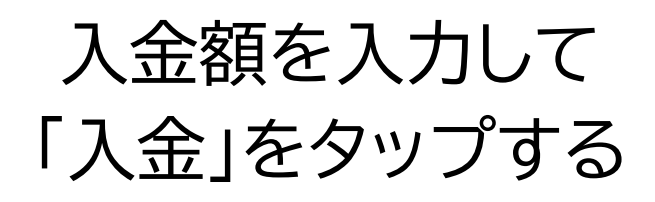

| XMTradingのお口座への入金希望額を入力してください。「入金する」をクリックしますと、BXONEのウェ<br>ブサイトへ移動しますので、そちらで銀行送金の説明<br>をご確認いただけます。<br>MTrading 口座 ID:<br>XMTrading 口座名: | 資金                     | 金の入金 - Local Bank Transfer                                                                    |
|----------------------------------------------------------------------------------------------------|------------------------|-----------------------------------------------------------------------------------------------|
| <ul> <li>▲I XMTrading 口座 ID:</li> <li>▲ XMTrading 口座名:</li> <li>入金額 (JPY):</li> </ul>                                                  | XMT<br>い。<br>ブサ・<br>をご | radingのお口座への入金希望額を入力してくださ<br>「入金する」をクリックしますと、BXONE のウェ<br>イトへ移動しますので、そちらで銀行送金の説明<br>確認いただけます。 |
| ▲ XMTrading 口座名:<br>入金額 (JPY):                                                                                                    | <b>≜</b> Ξ             | XMTrading 口座 ID:                                                                              |
| 入金額 (JPY):                                                                                                    |                        | XMTrading 口座名:                                                                                |
|                                                                                                    | 入金                     | 額 (JPY):                                                                                      |
|                                                                                                    |                        |                                                                                               |
| 入金                                                                                                    |                        | 入金                                                                                            |

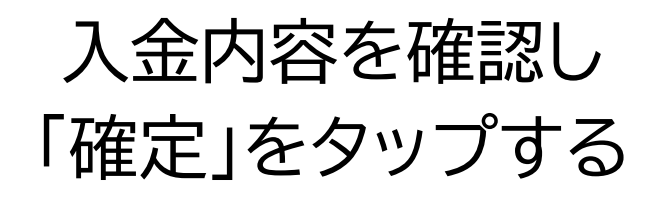

| ようこそ,<br>口座残高: 、                                                                              |
|-----------------------------------------------------------------------------------------------|
| 資金の入金 - Local Bank Transfer                                                                   |
| <ul> <li>支払いの詳細を確認してから"確認"をクリックして実行してください。</li> <li>XMTrading 口座 ID:</li> <li>入金額:</li> </ul> |
| 確定                                                                                            |

#### 下にスクロールし、表示されている 銀行に振り込みをする

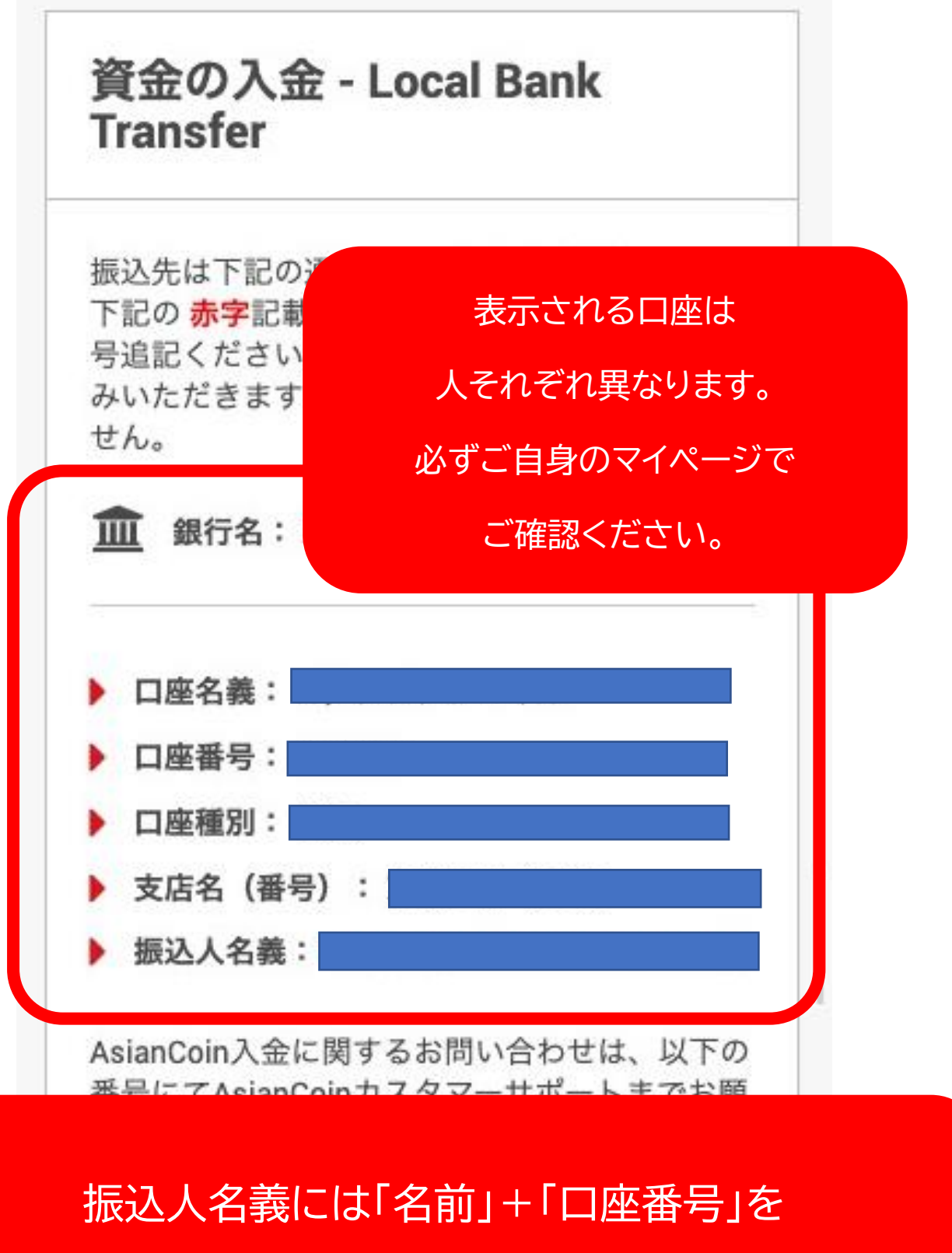

必ず入力すること!

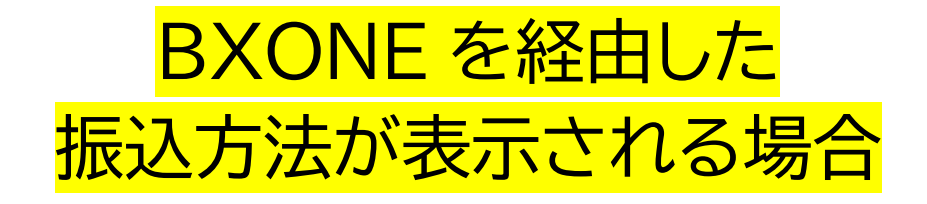

#### このような画面に切り替わります。

| ,                  | <b>T</b> BXON       | E                | Contact us |
|--------------------|---------------------|------------------|------------|
| ■ Make<br>bank wir | a paym<br>e trans   | ent by<br>fer    | ,          |
| STEP1              |                     |                  |            |
|                    |                     |                  |            |
| Please re          | view your o         | order as s       | hown       |
|                    | below               |                  |            |
| То                 |                     |                  |            |
| XMTRADIN           | G 2                 |                  |            |
| Currency           |                     |                  |            |
| JPY                |                     |                  |            |
| Amount             |                     |                  |            |
| - Terms o          | f Service - Privacy | Policy - About U | S -        |
| $\langle \rangle$  | Û                   | Ш                | G          |

## 「Continue」をタップする

| Make a payment by<br>bank wire transfer                                                                                                    |
|----------------------------------------------------------------------------------------------------|
| STEP1 STEP2                                                                                                    |
|                                                                                                    |
| Please review your order as shown below                                                                                                    |
| То                                                                                                    |
| XMTRADING 2                                                                                                    |
| Currency                                                                                                    |
| JPY                                                                                                    |
| Amount                                                                                                    |
|                                                                                                    |
|                                                                                                    |
| Important notice<br>In case of bank wire transfer deposit, we may takes a few<br>hours until we found your transaction and apply. The all of<br>transaction will be checked for security perspective. If any<br>currencies we do not handle will be sent from outside,<br>basically we cannot refund. In case of we refund<br>exceptional, there are case where you need to pay the<br>commission. |
| Continue                                                                                                    |
| Cancel                                                                                                    |

#### 表示された振込先に入金する

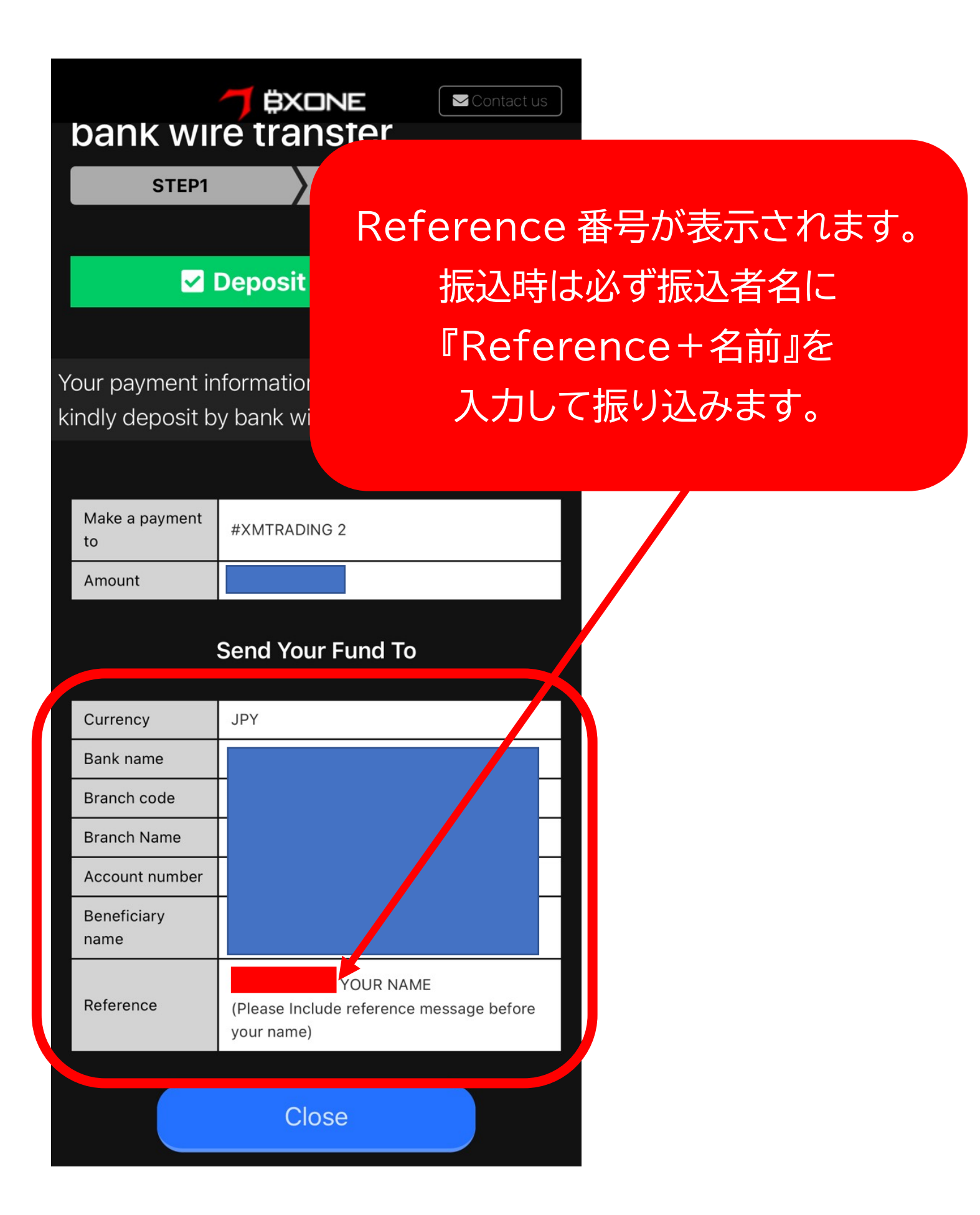

### ※各項目の日本語訳はこちら※

| Make a payment<br>to | 支払い先                                                              |
|----------------------|-------------------------------------------------------------------|
| Amount               | 振込金額                                                              |
|                      | Send Your Fund To                                                 |
| Currency             | 通貨                                                                |
| Bank name            | 銀行名                                                               |
| Branch code          | 支店コード                                                             |
| Branch Name          | 支店名                                                               |
| Account number       | 口座番号                                                              |
| Beneficiary<br>name  | 受取人名                                                              |
| Reference            | 照会番号+名前<br>(Please Include reference message before<br>your name) |
| ※あなた                 | の名前の前に照会番号を入れてください                                                |